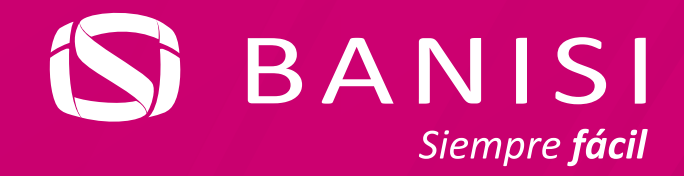

## Paso a paso para Registrarte con pasaporte en el APP de Banisi

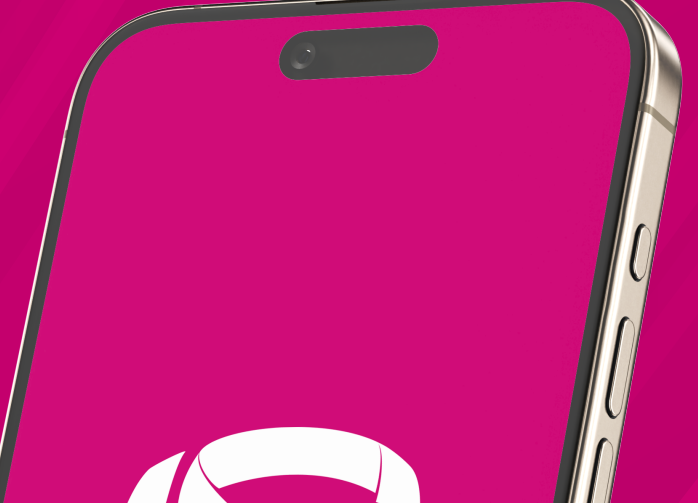

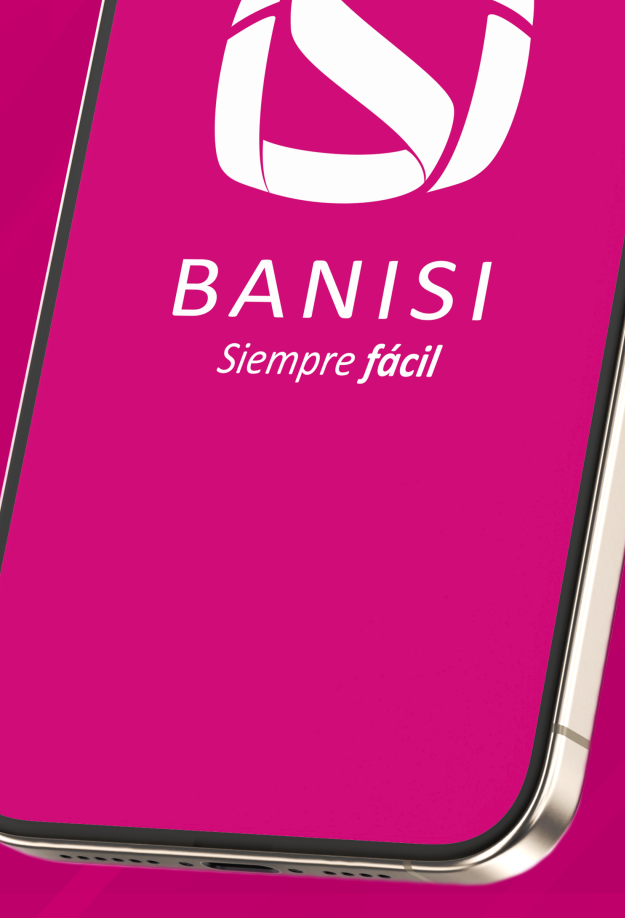

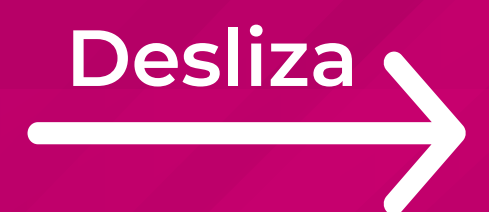

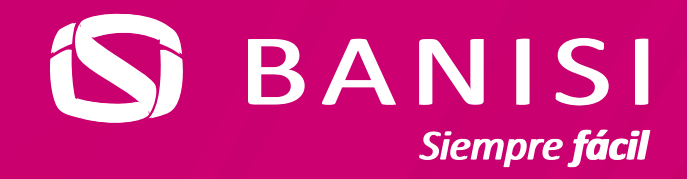

### Ingresa tu usuario y presiona **Continuar**

| 3:40 PM 🕅 🖻 🦁 🔸                      | ∞ \$ ?; <sup>321</sup> 99      |
|--------------------------------------|--------------------------------|
| iHo                                  | ola!                           |
| Ingresa tu usuario<br><b>Usuario</b> | 0                              |
|                                      | Recuperar mi usuario           |
| Cont                                 | inuar                          |
| Activar Face I<br>Para tu próximo    | D o Huella<br>inicio de sesión |
| ®‡                                   | <b>L</b>                       |
| ¿Necesitas un usuario?               | ¿Quieres ser cliente?          |

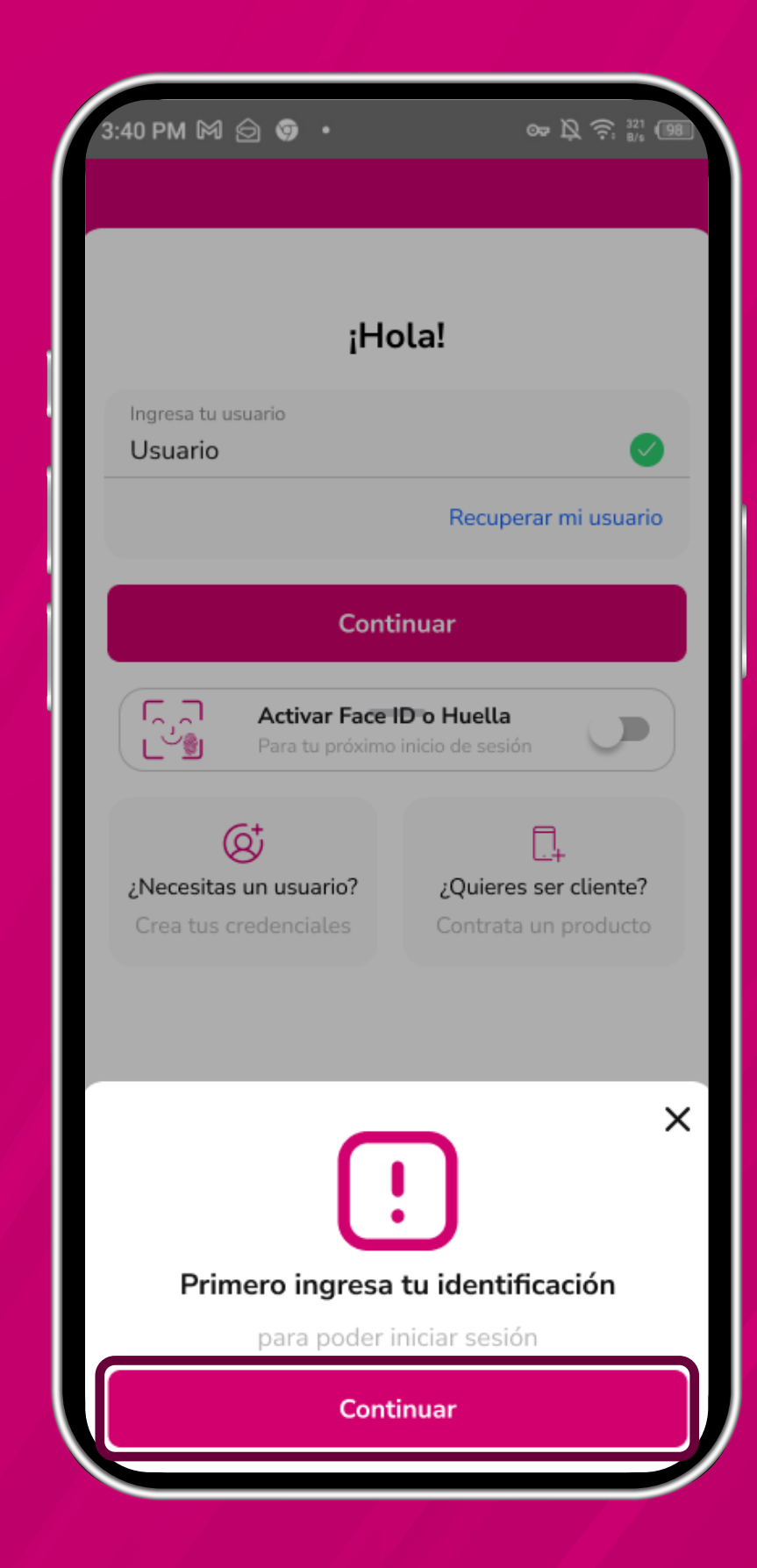

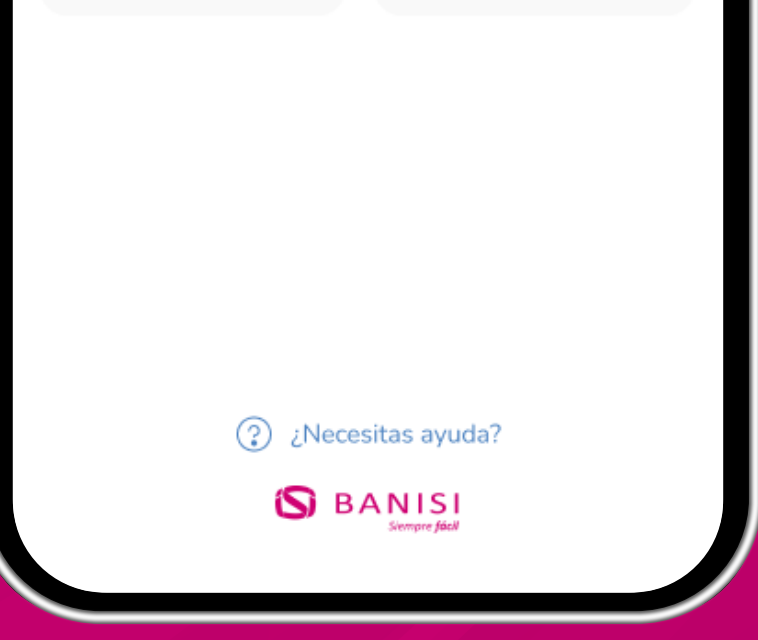

### Presiona Continuar para comenzar

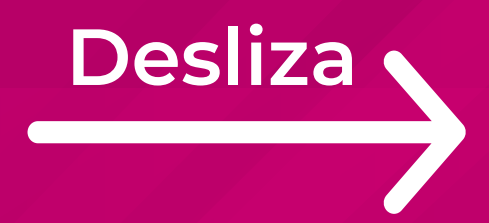

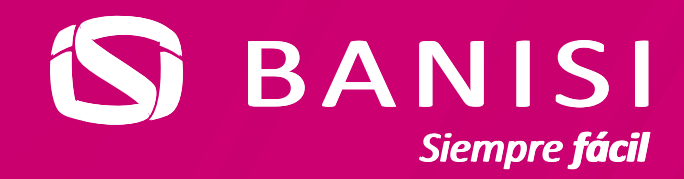

### **5** Selecciona el tipo de documento

👓 🔌 🛜 💥 🛈

×

### :40 PM 🕅 🙆 🦁 🔸

#### Kestablecer contraseña

Puedes cambiarla en pocos pasos. Primero, necesitamos validar tu identidad.

#### Tipo de documento

Selecciona un tipo de documento

Número de documento Ingresa el número de documento

Correo electrónico ejemplo@email.com

Fecha de nacimiento Día-mes-año

| 3:40 PM 🕅 🙆 🌀 🔸      | or 及 奈 ⅔1 (98) |
|----------------------|----------------|
| Tipo de documento    |                |
| Cédula panameña      |                |
| Extranjero residente |                |
| Panameño indígena    |                |
| Pasaporte extranjero | ~              |
|                      |                |
|                      |                |
|                      |                |
|                      |                |
|                      |                |
|                      |                |
|                      |                |
|                      |                |
|                      |                |
|                      |                |
|                      |                |
|                      |                |
|                      |                |
|                      |                |

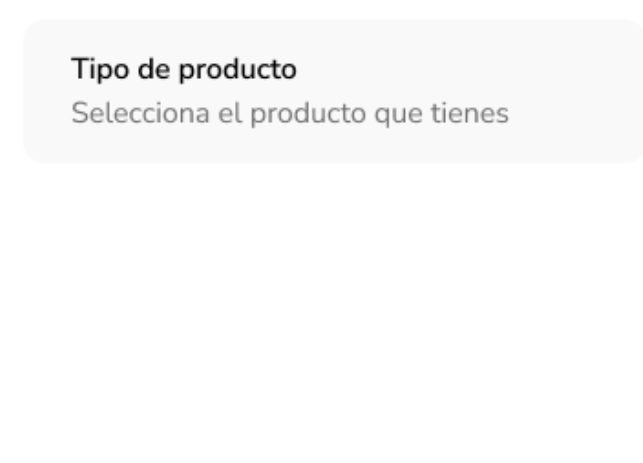

ontinuar

## Selecciona pasaporte extranjero

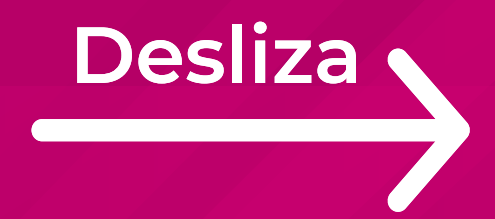

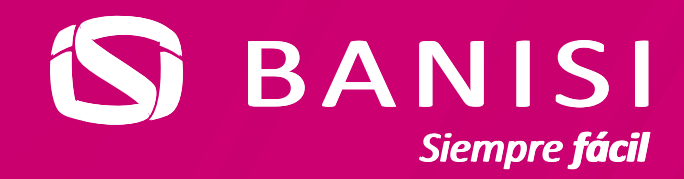

# **5** Completa las preguntas de **seguridad**

| 3:40 PM 🕅 🗇 🎯 • 🗠                                                                                            | Þ \$\$; \$\$1 98 |
|----------------------------------------------------------------------------------------------------|------------------|
| <b>C</b> Restablecer contraseña<br>Puedes cambiarla en pocos pasos. Pri<br>necesitamos validar tu identidad. | mero, X          |
| <b>Tipo de documento</b><br>Pasaporte extranjero                                                             |                  |
| <b>Número de documento</b><br>X1234567                                                                       | 0                |
| Correo electrónico<br>appbanisi10@gmail.com                                                                  | 0                |
| Fecha de nacimiento<br>10-12-1995                                                                            | 0                |

| 3:40 PM M 🗇 🎯 • 🛛 🔿                                                                 | ■ Ř 🔶 121<br>B/s (98) |  |  |
|-------------------------------------------------------------------------------------|-----------------------|--|--|
| Crea tu nueva contraseña Recuerda esta contraseña para acceder a la App y Banca Web |                       |  |  |
| Contraseña                                                                          |                       |  |  |
|                                                                                     | Ì                     |  |  |
| Confirma la contraseña                                                              |                       |  |  |
|                                                                                     | Ì                     |  |  |
| $\checkmark$ Tiene entre 8 y 14 caracteres                                          |                       |  |  |
| $\checkmark$ Usa al menos 1 letra                                                   |                       |  |  |
| $\checkmark$ Tiene al menos 1 número                                                |                       |  |  |
| ✓ Ambas contraseñas coinciden                                                       |                       |  |  |
|                                                                                     |                       |  |  |
|                                                                                     |                       |  |  |
|                                                                                     |                       |  |  |
|                                                                                     |                       |  |  |
| Continuar                                                                           |                       |  |  |
| Continuar                                                                           |                       |  |  |

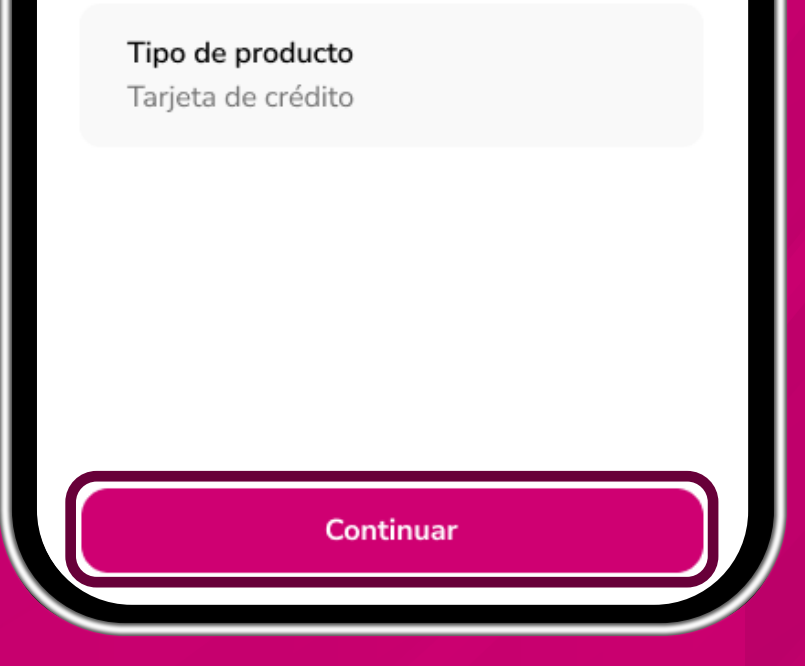

 Confirma tu nueva contraseña y presiona continuar

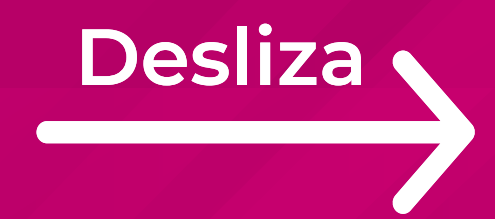

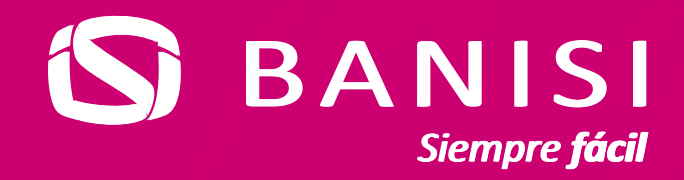

### Para validar tu identidad debes tomarte una foto

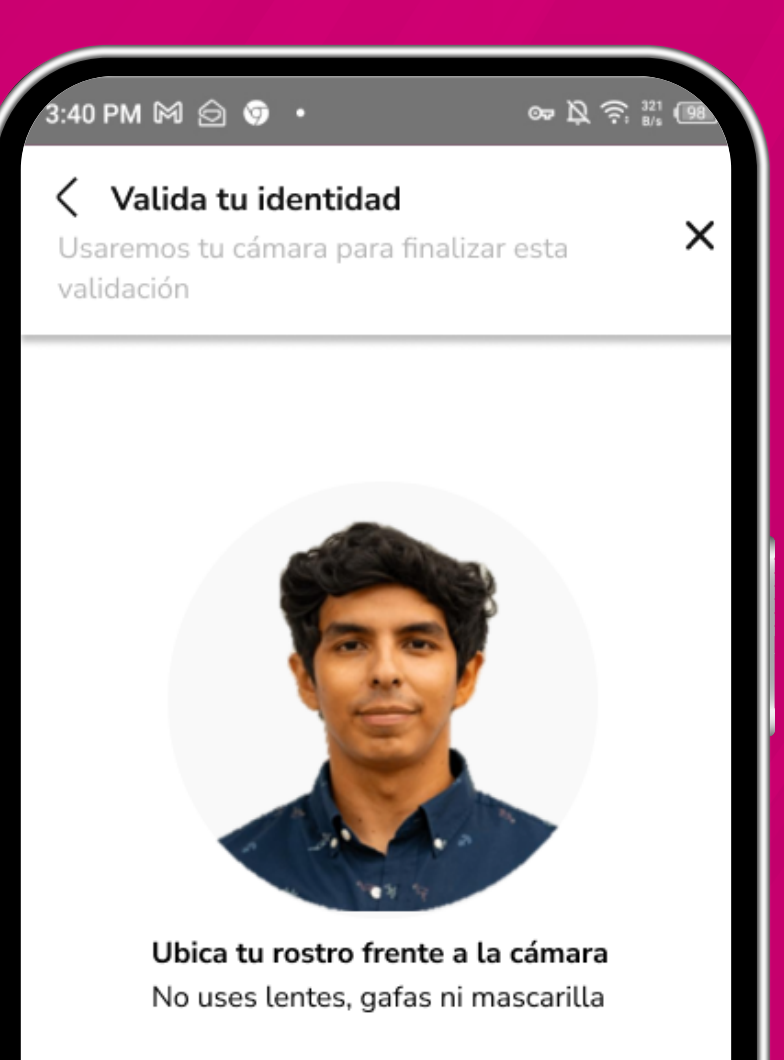

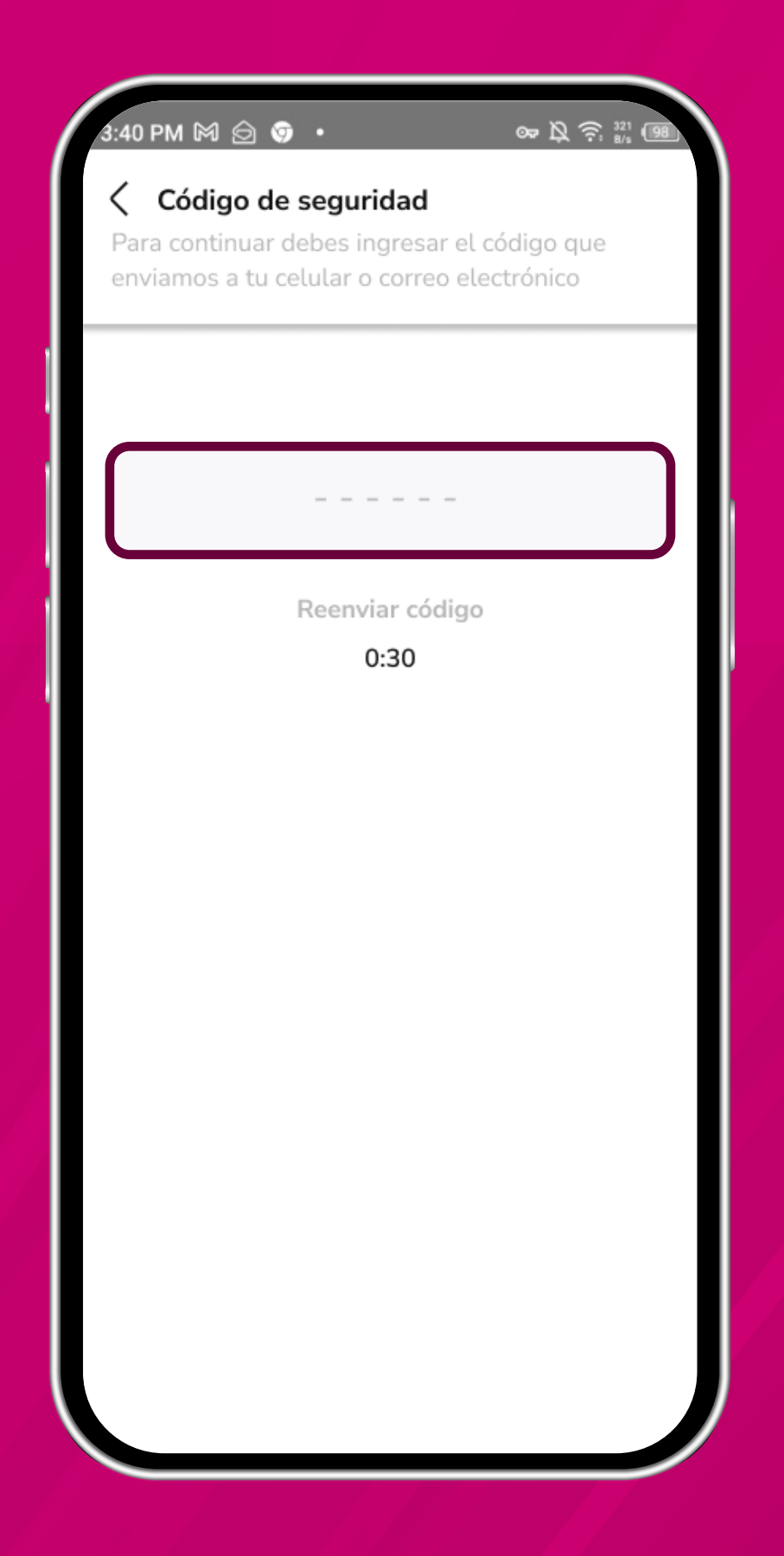

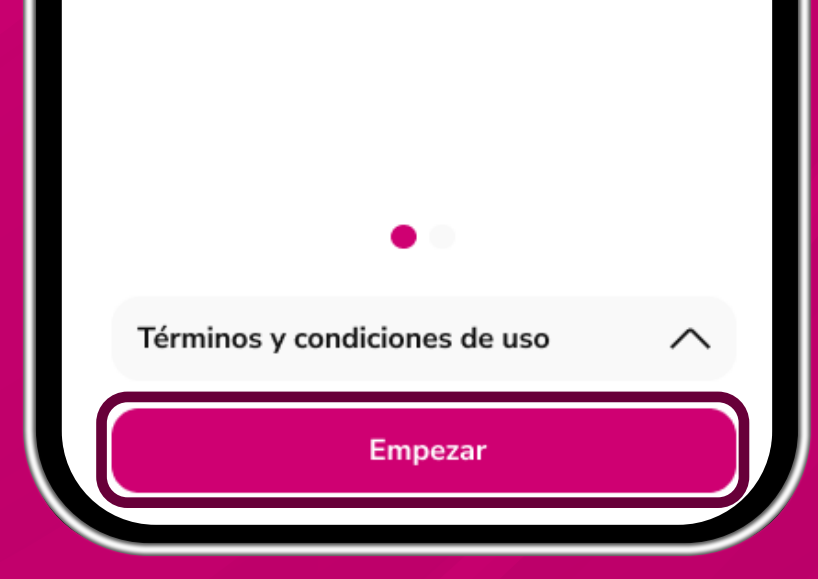

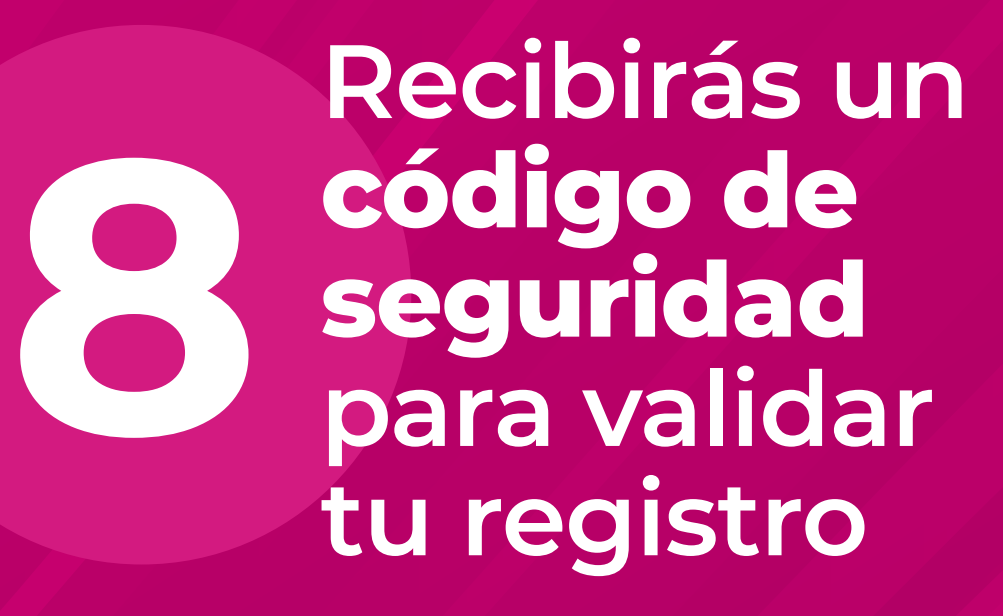

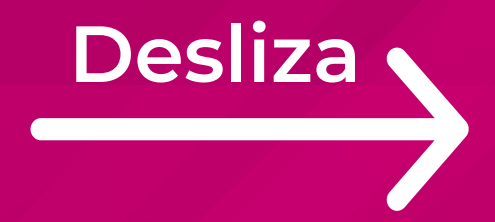

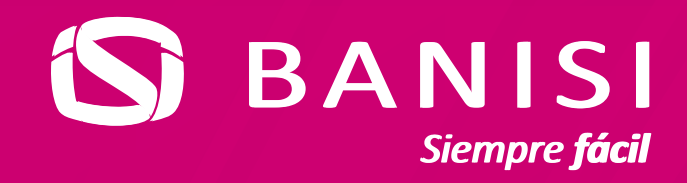

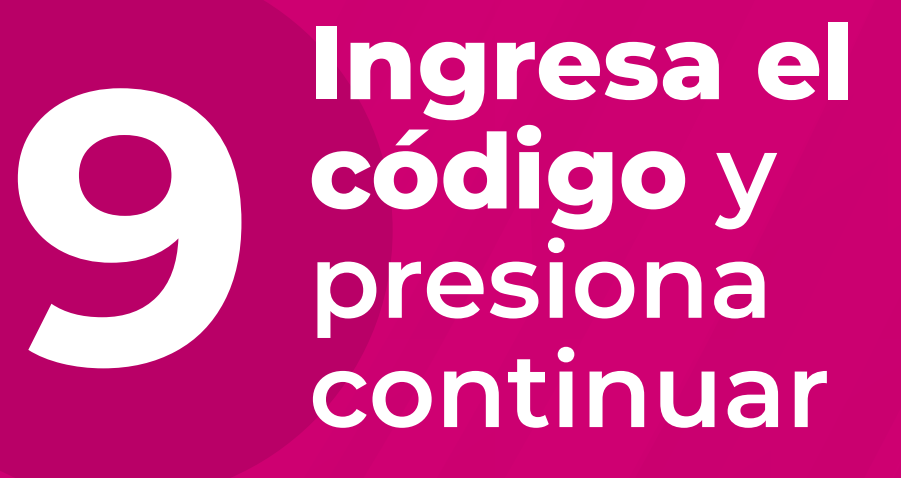

| :40 | ΡM | M | ً | 9 | s |
|-----|----|---|---|---|---|
|     |    |   |   |   |   |

∞ B 🛜 🐉 💷

### Código de seguridad

Para continuar debes ingresar el código que enviamos a tu celular o correo electrónico

12345|

Reenviar código

0:21

| 3:40 DM M A A A A A A A A A A A A A A A A A |                            |  |  |  |
|---------------------------------------------|----------------------------|--|--|--|
| :Ho                                         | correctamente.             |  |  |  |
| 1.15                                        |                            |  |  |  |
| Ingresa tu usuario                          |                            |  |  |  |
|                                             | Recuperar mi usuario       |  |  |  |
| Conti                                       | nuar                       |  |  |  |
| Activar Face ID<br>Para tu próximo in       | o Huella<br>icio de sesión |  |  |  |
| ک<br>Necesitas un usuario?                  | 2Quieres ser cliente?      |  |  |  |
| Crea tus credenciales                       | Contrata un producto       |  |  |  |
| <u>***त</u> So                              | oft Token                  |  |  |  |
|                                             |                            |  |  |  |
|                                             |                            |  |  |  |
| (?) ¿Necesit                                | as ayuda?                  |  |  |  |
| (С) ВА                                      | Siempre fácil              |  |  |  |

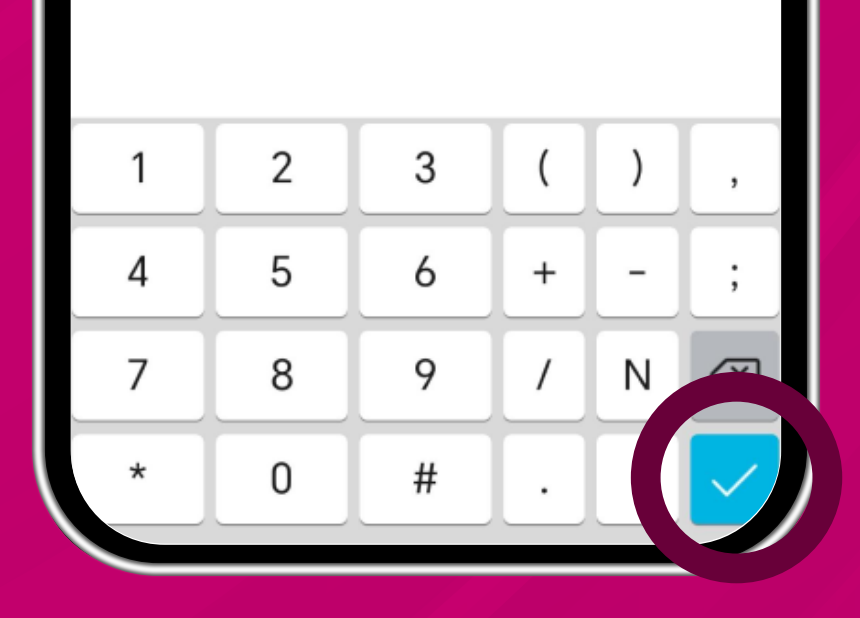

Al finalizar, podrás ingresar a tu banca en línea

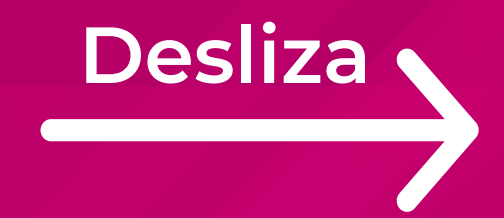

# Listo

Ya registraste tu usuario con pasaporte en el APP

# de Banisi

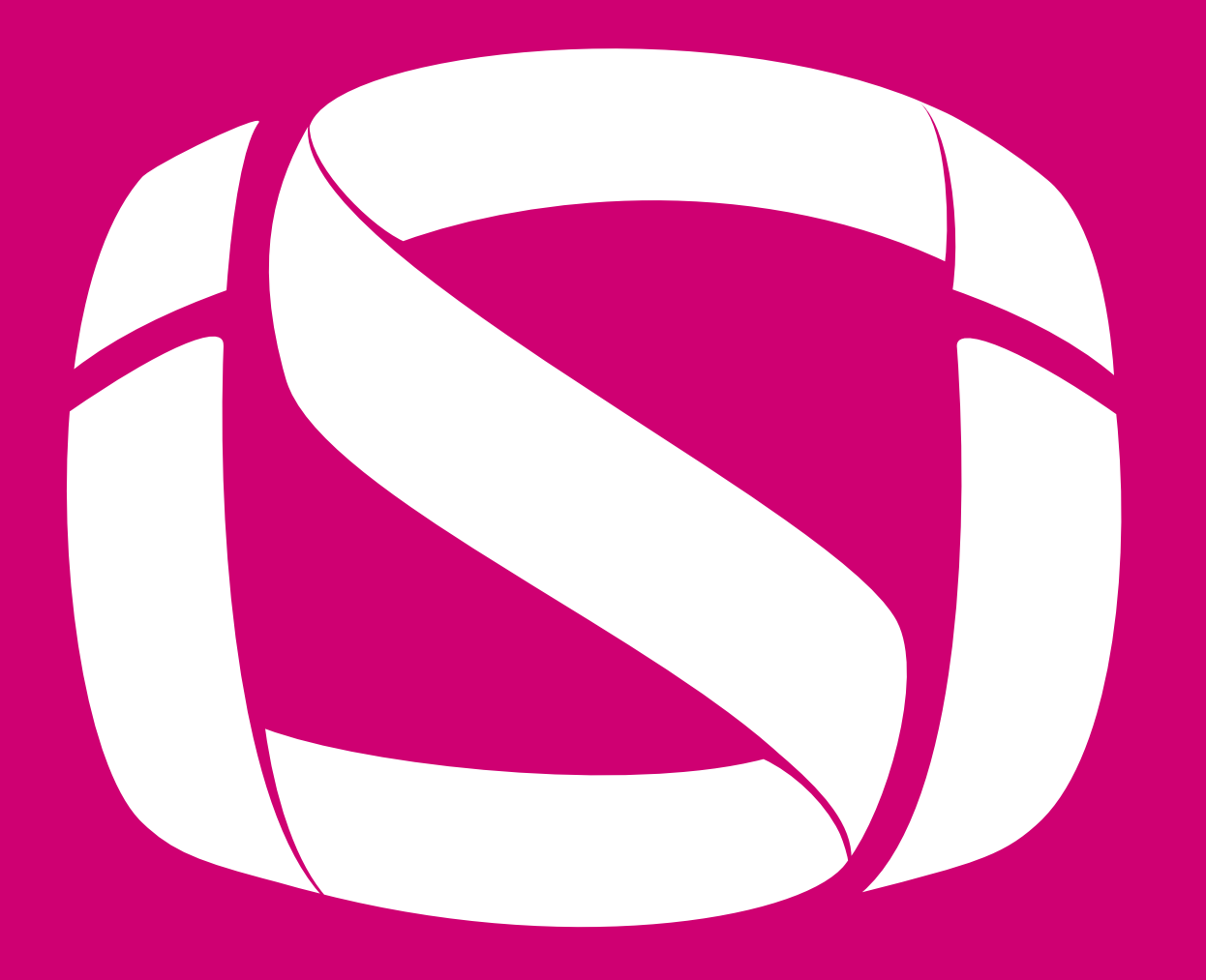

## BANISI

## Siempre **fácil**